## Deutsche Bank

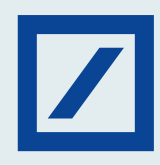

## Here's how you can avail Bulk Upload facility on db OnlineBanking for your business.

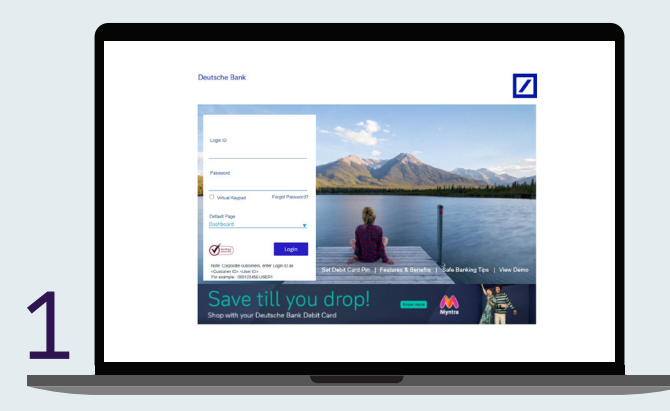

Log in to db OnlineBanking.

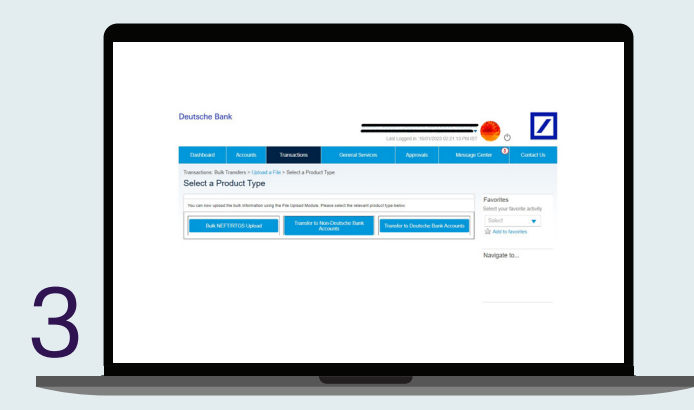

Click on Transfer to Non-Deutsche Bank Accounts as required.

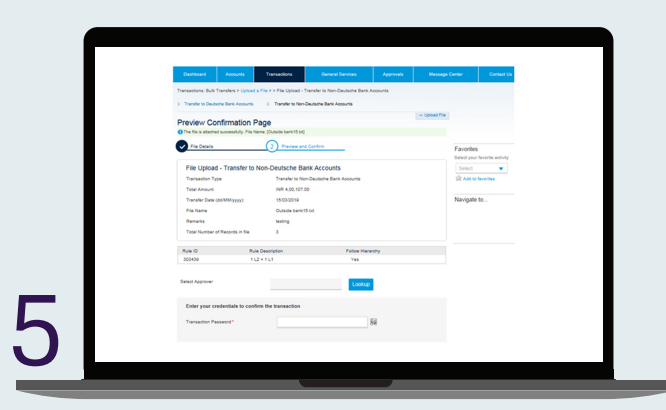

Click on lookup to select the Approver, enter transaction password and Submit the request.

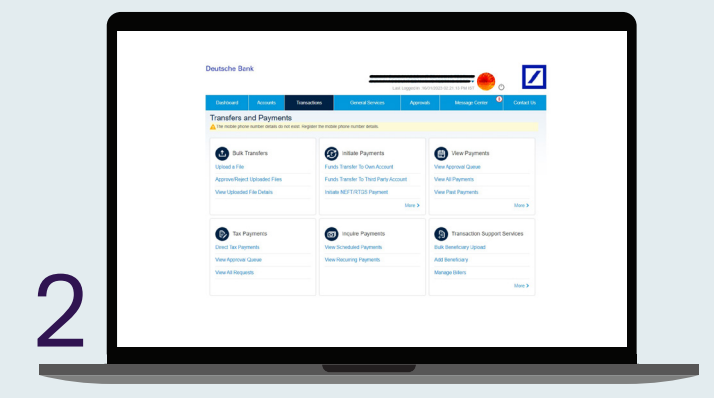

Go to Transactions tab and select Upload a File under Bulk Transfers.

|        |                                                                                    |                                                        | Laitu                 | ggod in 3603-2020 6221      | arwist 🔴 💿         |             |  |
|--------|------------------------------------------------------------------------------------|--------------------------------------------------------|-----------------------|-----------------------------|--------------------|-------------|--|
| 0      | siteed Accords                                                                     | Transactions Oer                                       | eal Services          | Approvals                   | Aessage Center 🏼 🄍 | Contact Us  |  |
| Trans  | actions: Built Transfers > Upload a Fil                                            | + > File Upload - Transfer to N                        | on Deutsche Bank Aco  | unts                        |                    |             |  |
| p du   | NEFTRICO upcad                                                                     | to to Nor-Deutsche Dank-Account                        | p Tarefo              | Is Deutsche Dank Accounts   |                    |             |  |
| File   | Helend - Transfer to h                                                             | lon Doutscho Rael                                      | Accounts              | - 00                        | cad File           |             |  |
| Pile C | opioau - manaren to i                                                              | con-Deutache Dane                                      | (Accounts             | * Indicates Mandatose       | Call the           |             |  |
|        | File Defails                                                                       |                                                        |                       |                             | E                  |             |  |
|        |                                                                                    |                                                        |                       |                             | Select your favor  | In activity |  |
|        | anaection Type                                                                     | Transfer to Non-Deutsche                               | Dank Accounts         |                             | Select             | *           |  |
|        | NE PAIRTIE *                                                                       |                                                        |                       |                             | 2 Add to favor     | les :       |  |
|        | anafer Cate (##MM/yyyy)*                                                           |                                                        |                       |                             |                    |             |  |
|        | elect File*                                                                        | Choose File No file cho                                | 001                   |                             | Navigate to        |             |  |
|        |                                                                                    | Preser accest a varie trap                             |                       |                             |                    |             |  |
| ,      | enads                                                                              |                                                        |                       |                             |                    |             |  |
|        |                                                                                    |                                                        |                       |                             |                    |             |  |
|        | te transaction particulars in the file of<br>get blank. Click here to know more ab | out only have apha numeric v<br>out upload the format. | aves not exceeding to | tharacters. It should not t |                    |             |  |
|        |                                                                                    |                                                        |                       |                             |                    |             |  |
|        |                                                                                    |                                                        |                       |                             |                    |             |  |
| POL    | Contrase                                                                           |                                                        |                       |                             |                    |             |  |

Enter the details and upload the file in Excel format. For a sample file format <u>click here</u>.

|                  |                            |                           |                                                              |          | -                                       |                                                         |
|------------------|----------------------------|---------------------------|--------------------------------------------------------------|----------|-----------------------------------------|---------------------------------------------------------|
| Cashooard        | Accounts                   | Transactions              | General Services                                             | Approvan | Westage Center                          | Contact                                                 |
| You deh how with | ted the bulk information o | Transfer to Noo-<br>Accor | Reset send the min-ent product to<br>Devisione Sama<br>units | e (etc.  | See See See See See See See See See See | ct your favorite activit<br>riect v<br>Add to favorites |
|                  |                            |                           |                                                              |          | Nav                                     | rigate to                                               |

On successful submission, success message will be displayed to user along with file sequence/ reference number.

| Approve Or Reject Uploaded Files Uploaded File Lit Uploaded File Lit Uploaded File L                                                                                                    | Deshboerd<br>Approvals: Fina       | ktvestments<br>xcial Approvals > | Accounts         | Transactions | General Services | Appro        | vals M   | assaga Conter               | Contact L      |
|----------------------------------------------------------------------------------------------------|------------------------------------|----------------------------------|------------------|--------------|------------------|--------------|----------|-----------------------------|----------------|
| Upbaddo File List<br>Sandah Syn<br>Sandah Syn<br>San | Approve                            | Or Reject l                      | Jploaded Fi      | les          |                  |              |          |                             |                |
| Tanastato Tyae Tai Ratemono Nuntee Fair Name Upicoa di la Statu<br>Tanasta Dualma di La Statu<br>Bark Accords etca etca etca etca etca etca etca etca                                                                                                    | Uploaded                           | File List                        |                  |              |                  |              | Q Search | Favorites<br>Select your fa | worke activity |
| Tandin Davidon setta Aprove I<br>Davidonaria<br>Ingel Ment<br>Ven Hitory                                                                                                    | Transaction T                      | ypo Filo I                       | Reference Number | File Name    | Uploaded By      | Status       |          | Calart                      |                |
| Reject Navigate to                                                                                                    | Transfer to Deuts<br>Bank Accounts | s 4403                           | 0                |              |                  | Approve      | 1        | 술 Add to far                | vorites        |
| View History Navigable to                                                                                                    |                                    |                                  |                  |              |                  | Reject       |          |                             |                |
|                                                                                                    |                                    |                                  |                  |              |                  | View History |          | Navigate to                 | D              |
|                                                                                                    |                                    |                                  |                  |              |                  |              |          |                             |                |
|                                                                                                    |                                    |                                  |                  |              |                  |              |          |                             |                |
|                                                                                                    |                                    |                                  |                  |              |                  |              |          |                             |                |

Approver to login and click on Approvals tab – File Upload Approvals.

| Dashboard                    | invostments                              | Accounts                 | Transaction       | s General Services | Approvais   | Messa | ge Center      | Contact Us   |
|------------------------------|------------------------------------------|--------------------------|-------------------|--------------------|-------------|-------|----------------|--------------|
| Transactions: B<br>View Uple | ulk Transfers > Vew Up<br>baded File Def | loaded File De<br>Caills | tails > View Upic | aded File Details  |             |       |                |              |
|                              |                                          |                          |                   |                    | Q, s        | sarch | Favorites      | andle and do |
| Transaction T                | jpa                                      | File Re                  | ference Number    | File Name          | Uploaded By |       | Robert your to | iona aong    |
| Transfer to N                | on-Deutsche Bank Acco                    | unts 45622               |                   | ••••••             | •           |       | stands.        | orites       |
| Transfer to N                | on-Deutsche Bank Acco                    | unts 45472               |                   |                    |             |       | Navigate to    |              |
|                              |                                          |                          |                   |                    |             |       |                |              |

Post final approval, transaction will be submitted for batch processing. User can track the file status under View Uploaded file details.